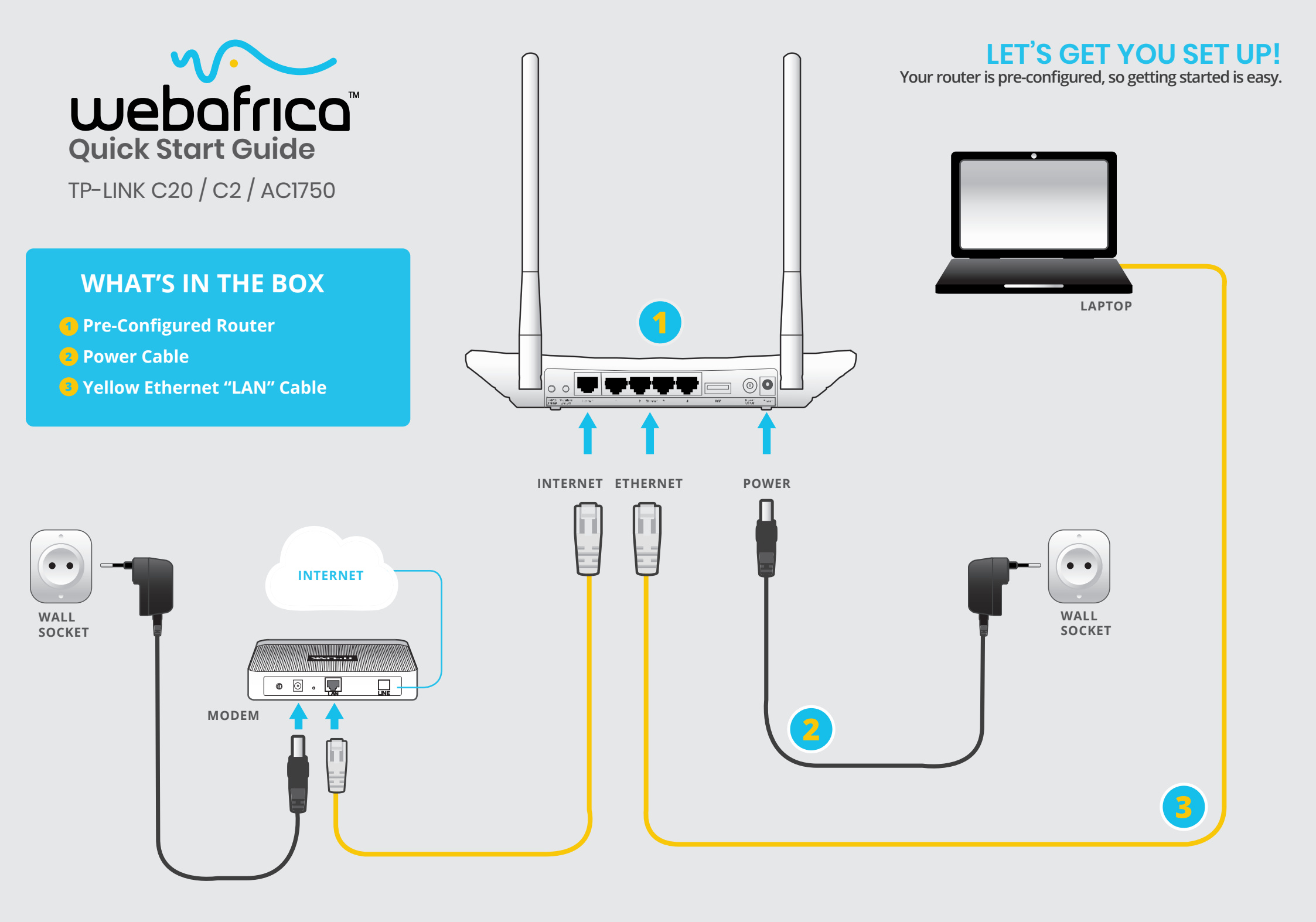

### **BASIC PPPOE AND DYNAMIC SET UP**

(Setting up your Fibre or ADSL account details)

#### STEP 1

Open your Browser (Internet Explorer, Google Chrome, Mozilla Firefox, etc.) Type in the following IP address: *192.168.0.1* This will let you log into the router and start your easy set up.

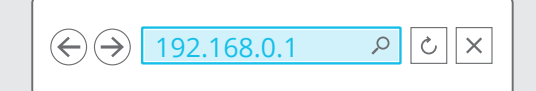

#### STEP 2

Enter the router's default username and password Username: admin Password: admin

| User Nam | ne admin |  |
|----------|----------|--|
| Password | k        |  |
|          | Login    |  |
|          |          |  |

The router configuration page should open up. It will look something like this:

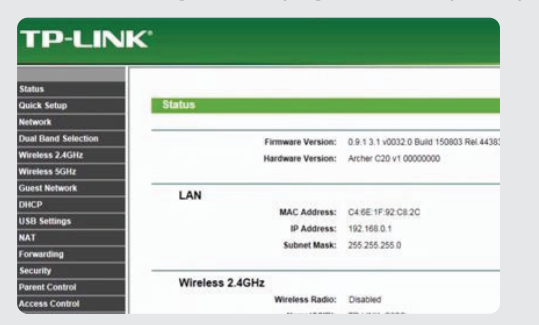

#### STEP 3

In the left-side menu, select "Network" and then the sub-menu item "WAN"

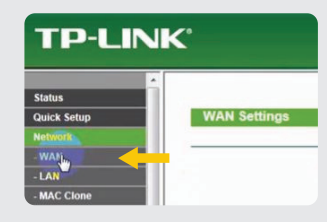

In the page that opens, You will need to choose a connection type. Select "*PPPoE*" from the "connection type" drop-down menu. (This is for all Fibre connection types with the exclusion of Vumatel Parkhurst, who should select "Dynamic IP" from the drop-down menu)

(For the AC1750 - you will need to first click "Advanced", then select "WAN" to get to the PPOE set up)

| TP-LIN                                                                 | K.                                              |                                                                |
|------------------------------------------------------------------------|-------------------------------------------------|----------------------------------------------------------------|
| Status<br>Quick Setup<br>Network                                       | WAN Settings                                    |                                                                |
| -WAN<br>- LAN<br>- MAC Clone<br>Dual Band Selection<br>Wireless 2.4GHz | Connection Type:<br>IP Address:<br>Submet Mask: | Dynamic IP<br>Dynamic IP<br>Static IP<br>PPTPC<br>L2TP<br>PPTP |
| Wineless SGHz<br>Goest Network<br>DHCP<br>USB Settings<br>NAT          | Gateway:                                        | BigPond Cable Release                                          |

#### STEP 4

Now you will need to enter the data plan username and password details which were emailed to you in the service activation notice.

For example: Username: *abc123@wa* Data Password: *12aBcDe34* 

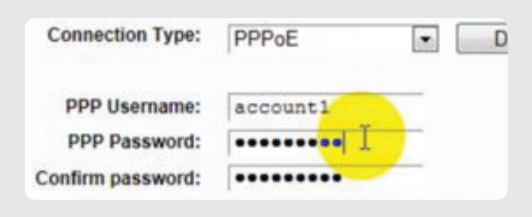

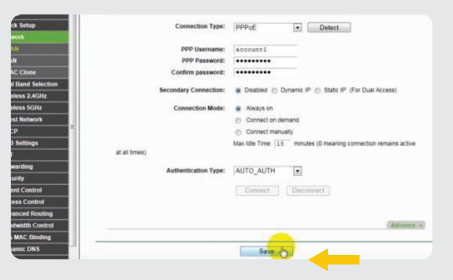

Hit "SAVE".

# SETTING UP YOUR WIFI (2.4G OR 5G)

#### STEP 1

Open your Browser (Internet Explorer, Google Chrome, Mozilla Firefox, etc.) Type in the following IP address: *192.168.0.1* 

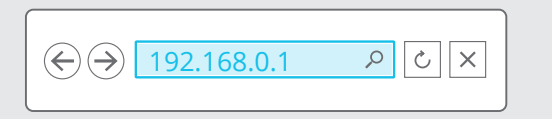

#### STEP 2

Select WiFi Set Up / Wi-Fi 2.4G and 5G Select Basic Settings (In some panels this will be called the SSID

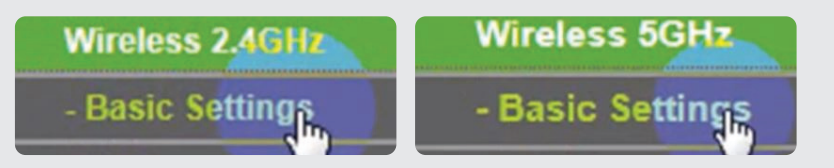

This is where you get creative - set a WiFi name. This will be visible in your devices (phone, laptop, Smart TV, etc) available Wifi networks.

| Wireless Settings(2.4GHz) |           |                    |
|---------------------------|-----------|--------------------|
| Wireless Network Name:    | Name-2.4G | (Also called SSID) |

Make sure you make it easy to see which is your 2.4G and which is your 5G connection.

Hit "Save"

#### STEP 3

You must set up your Wireless Security ( a Password). In the Wireless Channel Tab, select the menu item *"Wireless Security"*.

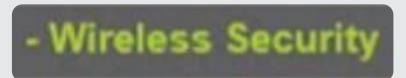

#### STEP 4

Under "Authentication type", select WPA2-PSK.

## WPA/WPA2 - Personal (Recommended)

| Authentication Type: | WPA2-PSK        | - |   |
|----------------------|-----------------|---|---|
| Encryption:          | Auto<br>WPA-PSK |   |   |
| Wireless Password:   | WPA2-PSK        | 0 | d |

Enter whatever password you would like to set as your password. Hit "**Save**"

WPA/WPA2 - Personal (Recommended)

| Authentication Type:     | WPA2-PSK       |  |
|--------------------------|----------------|--|
| Encryption:              | AES            |  |
| Wireless Password:       | tplinkpassword |  |
| Group Key Update Period: | 0              |  |

You will now need to log into all your devices (phone, laptop, Smart TV, etc.) with your new Wifi name and Password.

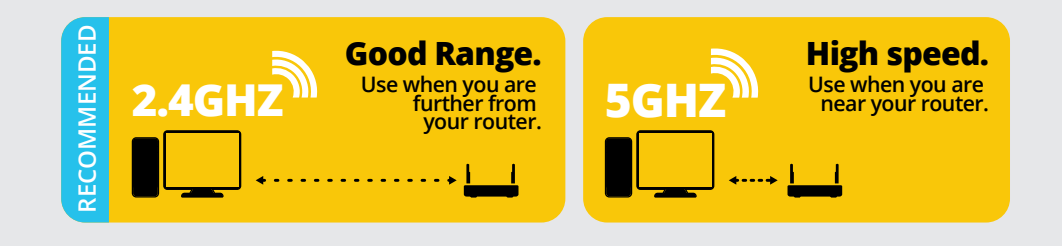